## **Devensoft's Notification Management**

The below table describes Devensoft's notification management by name, email subject and the description of how the template is used.

|     | Template Name                          | [Email] Subject             | Description                                        |
|-----|----------------------------------------|-----------------------------|----------------------------------------------------|
|     | Account                                |                             |                                                    |
| 1.  | ChangePassword                         | Devensoft password changed  | Informs the user that their password was           |
|     |                                        |                             | changed.                                           |
| 2.  | ChangePasswordByAdmin                  | Devensoft password changed  | Informs the user that their password was changed   |
|     |                                        |                             | by their Devensoft Administrator.                  |
| 3.  | InActiveUserNotification               | Devensoft User Access -     | When enabled, a temporary deactivation             |
|     |                                        | Temporary Deactivation      | reminder email is sent to the user.                |
|     |                                        | Reminder!                   |                                                    |
| 4.  | ResetPassword                          | Devensoft Reset password    | On the login screen, when the "Reset Password"     |
|     |                                        |                             | link is pressed by the user, they will receive an  |
|     |                                        |                             | email with a link to reset their password.         |
| 5.  | UserDeactivationNotification           | Devensoft User Access -     | After "x" number of days of inactivity, a user's   |
|     |                                        | Temporary Deactivation      | account will be temporarily deactivated.           |
| 6.  | WelcomeEmail                           | Welcome to Devensoft        | If enabled, newly created users, or imported users |
|     |                                        |                             | will automatically receive an email with           |
|     |                                        |                             | credentials and a link to log into their M&A tool. |
|     | Activities Summary                     |                             |                                                    |
| 7.  | DueDiligenceSummary                    | Due Diligence Daily Summary | Sends the user a summary of total requests sent,   |
|     |                                        |                             | total responses received and past due responses.   |
| 8.  | Email_Reminder                         | Devensoft Activity Reminder | Informs the Owner of their activities that are     |
|     |                                        |                             | overdue, finishing soon and starting soon.         |
|     | Audit                                  |                             |                                                    |
| 9.  | Audit_Added_ToDoComment                | Devensoft Notification:     | Informs users that a To-Do Comment was made        |
|     |                                        | [ModifiedByFullName]        | by another user.                                   |
|     |                                        | commented on To-Do          |                                                    |
|     |                                        | "[ToDoName]"                |                                                    |
| 10. | Audit_DependencyUpdated_Concurrent_All | Devensoft Notification:     | Informs the Owner that a concurrent item (within   |
| 1   |                                        | Concurrent [ItemType] was   | the Gantt chart) was changed.                      |
| 1   |                                        | changed                     |                                                    |

|     | Template Name                                            | [Email] Subject              | Description                                          |
|-----|----------------------------------------------------------|------------------------------|------------------------------------------------------|
| 11. | Audit_OwnerAssigned_Risk,Action,Issue,Decision           | Devensoft Notification:      | Informs the Owner when they have been assigned       |
|     |                                                          | [ItemType] was assigned to   | a Risk, Action, Issue or Decision.                   |
|     |                                                          | you                          |                                                      |
| 12. | Audit_OwnerAssigned_SubWorkstream,Milestone,Task,SubTask | Devensoft Notification:      | Informs the Owner that a Workstream, Milestone,      |
|     |                                                          | [ItemType] was assigned to   | Task or SubTask was assigned to them.                |
|     |                                                          | you                          |                                                      |
| 13. | Audit_OwnerAssigned_ToDo                                 | Devensoft Notification:      | Notifies the Owner when they are assigned a To-      |
|     |                                                          | [ModifiedByFullName]         | Do item.                                             |
|     |                                                          | assigned To-Do               |                                                      |
|     |                                                          | "[ToDoName]" to you          |                                                      |
| 14. | Audit_Updated_Risk,Action,Issue,Decision                 | Devensoft Notification: Your | Notifies the Owner that their Risk, Action, Issue or |
|     |                                                          | [ItemType] was changed       | Decision was changed.                                |
| 15. | Audit_Updated_SubWorkstream,Milestone,Task,SubTask       | Devensoft Notification: Your | Informs the Owner that their Activity, e.g.          |
|     |                                                          | [ItemType] was changed       | SubWorkstream, Milestone, Task or SubTask was        |
|     |                                                          |                              | changed.                                             |
| 16. | Audit_Updated_ToDo                                       | Devensoft Notification:      | Informs the Owner of a To-Do that it was updated     |
|     |                                                          | [ModifiedByFullName]         | by another user.                                     |
|     |                                                          | updated To-Do                |                                                      |
|     |                                                          | "[ToDoName]"                 |                                                      |
|     | Colorization                                             |                              |                                                      |
| 17. | Colorization_AtRisk_Task,SubTask                         | Devensoft Notification: Your | Informs the Owner that their Task or SubTask is at   |
|     |                                                          | [ItemType] is At Risk        | risk.                                                |
| 18. | Colorization_Delayed_Milestone                           | Devensoft Notification: Your | Informs the Owner that their Milestone is past       |
|     |                                                          | [ItemType] is past due       | due.                                                 |
|     | Due Diligence                                            | 1                            | 1                                                    |
| 19. | CommentTaggedUsers                                       | You have been mentioned in   | Informs the user that they have been                 |
|     |                                                          | a comment.                   | tagged/mentioned in a Due Diligence comment.         |
| 20. | DdResetPassword                                          | Due Diligence Reset          | Automatically sends an email to the user when        |
|     |                                                          | password                     | they press "Forgot Password?" on the login           |
|     |                                                          |                              | screen.                                              |
| 21. | RegisterDdUser                                           | Due Diligence Registration   | Sends an email to the Seller explaining              |
|     |                                                          | Link                         | Devensoft's Due Diligence Portal process and         |
|     |                                                          |                              | allows them to create their Due Diligence login      |
|     |                                                          |                              | credentials.                                         |

|     | Template Name                 | [Email] Subject                           | Description                                                                                                    |
|-----|-------------------------------|-------------------------------------------|----------------------------------------------------------------------------------------------------|
| 22. | ResendRoundNotificationDdUser | Due Diligence Additional<br>Request Items | When additional request items have been added<br>to the Due Diligence Portal, the user is sent a link<br>to log into the Due Diligence Portal to review<br>these items.                                                                                                    |
|     | NDA                           |                                           |                                                                                                    |
| 23. | NDA_Clarification             | Devensoft NDA Clarification               | A notification is sent to the Attorney seeking NDA clarification.                                                                                                    |
| 24. | NDA_Signed                    | Devensoft NDA Signed                      | Informs the user that they have successfully signed the NDA and includes a link to access the deal.                                                                                                    |
| 25. | NDA_SignedForDealLead         | Devensoft NDA Signed                      | Informs the Deal Lead that a user has successfully signed the NDA of a particular deal.                                                                                                    |
| 26. | NDA_SigningRequest_ByApp      | Devensoft NDA Sign Request                | Informs the user that they must complete the NDA by clicking on a link and navigating through the NDA wizard.                                                                                                    |
| 27. | NDA_SigningRequest_ByEmail    | Devensoft NDA Sign Request                | Informs the user that they must complete the NDA by reviewing the NDA within their email, followed by selecting the <b>Agree</b> button.                                                                                                    |
|     | Request Update                |                                           |                                                                                                    |
| 28. | Email_RequestUpdate           | Request Update Details                    | In the Activity Map of an Integration, when a user<br>selects a check box(es) for an Activity(ies), the<br><b>Request Update</b> button is enabled. When<br>pressed, an email is sent to the Owner or<br>Responsible party to update their Activity's Actual<br>Start Date, Actual End Date, % Complete and<br>Notes. |
| 29. | RequestUpdateConfirmation     | Request Update<br>Confirmation            | The person who pressed the <b>Request Update</b><br>button receives an email confirmation of the<br>updated Activities.                                                                                                    |